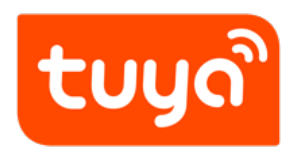

# **Selection Category to Create Products**

Configure in Platform > Create Product

Version: 20200221

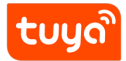

# Contents

| 1 | Logging In to the Tuya Smart Platform | 1 |
|---|---------------------------------------|---|
| 2 | Select category and docking solution  | 2 |

# 1 Logging In to the Tuya Smart Platform

Log in to the Tuya Smart platform at iot.tuya.com with your Tuya account. If you do not have a Tuya account, register one.

tuyດື

## 2 Select category and docking solution

On the **Product** page, click **Create** in the Easy Access to Get Your Smart Product area.

| <mark>၂၀ါိငဝက IoT</mark> Home Product<br>။                              | App Service Purchase Data Operation                                                                                                   | Document Cost Value-added Ser                                        | vice                                         | Technical Support                                                                                                    |
|-------------------------------------------------------------------------|----------------------------------------------------------------------------------------------------|----------------------------------------------------------------------|----------------------------------------------|----------------------------------------------------------------------------------------------------|
| i                                                                       | Smart Home<br>Marketing to Take Place                                                                                                 | VR Experience So<br>e Any Time, Anywhere                             | ftware View More                             | 2 Const                                                                                                    |
| Quick start and<br>Provides plug-and-stay and c<br>Total<br>341         | product development<br>ustem solutions to help you develop emart products quickly at low of<br>In development Trie productor<br>297 7 | vots.<br>Mass production<br>37                                       | Create Product Management                    | Contomice     Guide     Latest news     More     2020 Chinese New Year Holday Amouncement by     Update instruction for V3.14.0     Update Instruction for OEM App V3.14.6                          |
| WREDBegewith<br>Updated 2020-02<br>Data の<br>Dynamic trends of device d | 2-12 EST Update                                                                                                    | Any problems while using platform?<br>Your dedicated service team    |                                              |                                                                                                    |
| Device Data                                                             | Activated Yesterday                                                                                                    | Activated in Last 30 Days                                            | Total activiation 0                          | Submit Question Go to Technical Support                                                                                                    |
| App Data                                                                | Registered Vesterday<br>O<br>Uter Reviews Vesterday<br>O                                                                              | Registered in Last 30 Days<br>O<br>User Reviews in Last 30 Days<br>O | Total registration<br>1<br>Total review<br>0 | Value-added Service<br>Provides professional value-added<br>services to your products, including<br>app services, mart speaker services,<br>certification evices, functional<br>extension services. |

Figure 1: image.png

At present, Tuya can provide two kinds of product development solutions: SoC and MCU development. SoC solutioon can be divided into SoC development-free solution and SoC custom firmware solution. You can choose according to your needs.

If you are developing switches, sockets, and lights, we recommend docking through the SoC Free Development Program.

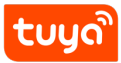

#### Selection Catego ELECT CATE CORNULATED DOCKING SOLUTION

| Console                                                                                                    | rvice Purchase Data                                                                                           | Operation Document                                                                                                    | Cost Value-added Service               |                                  | Technical Support                                                                                                    |
|----------------------------------------------------------------------------------------------------|----------------------------------------------------------------------------------------------------|----------------------------------------------------------------------------------------------------|----------------------------------------|----------------------------------|----------------------------------------------------------------------------------------------------|
|                                                                                                    | Create new product<br>Electrician<br>Lighting                                                                 | Socket 🔾                                                                                                    | Plug and Play Solution @<br>Protocol v | Custo                            | x m socket                                                                                                    |
| Outlick start and product           Prevelse shop and pay and custom solution           Total         In           341         21 | de Large Home Appliances<br>a to 1 Small Home Appliances<br>event<br>Kitchen Appliances<br>Security & Sensors | Switch     Image: Constraint of Switch       Scenario Switch     Image: Constraint of Switch       Scene light socket     Image: Constraint of Switch       Image: Wireless Switch     Image: Constraint of Switch                                                                                                    | Socket_Wi-Fi_BLE                       | Power Statistics<br>Socket_Wi-Fi | give Instance for CRA Sector 2014 Content for CRA Sector 2014 Content for CRA Sector 2 |
| Data                                                                                                    | Exercise & Health<br>Gateway and others                                                                       | Circuit Breaker Curtain Switch Curtain Switch Curtain Switch Curtain Switch Curtain Switch Curtain Curtain Cur | Power Statistics<br>Socket_Zigbee      | Socket(Upgraded)<br>             | roblems while using platform? edicated service team  edicated service team edicated service team edicated service team edit                                                                                                    |
| Dynamic trends of device data app user<br>Device Data                                                                             | data                                                                                                    | Smart Electric Meter Smart Water Meter Smart Garage Door O                                                                                                    |                                        |                                  | el espete el anexe al he question yeu<br>ne using atatom.<br>Submit Guestion<br>schenical Support                                                                                                    |
| App <sup>1</sup> Data                                                                                                    |                                                                                                    | Card Switch                                                                                                    | U                                      |                                  | e-added Service<br>is pressure value addet<br>is you produit, including<br>setterminer, and spears around<br>externeos services.                                                                                                    |

### Figure 2: image.png

If the development-free solution does not meet your functional requirements, you can choose the SoC custom firmware solution;

| Console                                        | e Purchase Data       | Operation Document     | Cost Value-added Se    | rvice           |                  |               | Technical Support                                                                   | 00       |
|------------------------------------------------|-----------------------|------------------------|------------------------|-----------------|------------------|---------------|-------------------------------------------------------------------------------------|----------|
|                                                | Create new product    |                        |                        |                 |                  | ×             |                                                                                     |          |
| i                                              | Electrician           | 🗄 Socket 🔾 🕒           | Plug and Play Solution | 0               |                  | Custom Socket | 1 Contraction                                                                       |          |
|                                                | Lighting              | 🔤 Power Strip 🔾        | Protocol v             |                 |                  |               | Customize E User Guide                                                              |          |
| Quick start and product de                     | Large Home Appliances | Switch 🕒               | 28                     | 2               | 9                | Z             |                                                                                     |          |
| Provides plug-and-play and custom solutions to | Small Home Appliances | Scenario Switch 🛛 🔾    | 415                    | 415             | *                | (5)           | t news More                                                                         |          |
| Total In deve<br>341 297                       | Kitchen Appliances    | Scene light socket     | Socket_Wi-Fi_BLE       | Socket_Wi-Fi    | Power Statistics | Socket_Zigbee | hinese New Year Holiday Announcement by                                             |          |
|                                                | Security & Sensors    | Wireless Switch        |                        |                 | Socket_Wi-Fi     |               | Instruction for QEM App V3.14.6                                                     |          |
| 智能活座with                                       | Exercise & Health     | 🕶 Circuit Breaker      |                        | 8               |                  |               |                                                                                     |          |
| Updated: 2020-02-12                            | Gateway and others    | Curtain Switch         |                        |                 | 416              |               | problems while using platform?                                                      |          |
|                                                |                       | 🖂 Breaker 🛛 🖓          | Power Statistics       | Socket_BLEMESH( | Socket(Upgraded) |               | edicated service team 🛛 🕥 🥋 🕥                                                       |          |
| Data 🛛                                         |                       | Air Conditioner Mate D | Socket_zigbee          | 516)            | _WI-H            |               | count manager, project manager, and<br>al experts will answer all the questions you | <b>P</b> |
| Dynamic trends of device data,app user data    |                       | Smart Electric Meter   |                        |                 |                  |               | hile using platform.                                                                |          |
| Device Data                                    |                       | Smart Water Meter      |                        |                 |                  |               | Submit Question                                                                     |          |
|                                                |                       | Smart Garage Door O    |                        |                 |                  |               | echnical Support                                                                    |          |
| App Data                                       |                       | Card Switch            |                        |                 |                  |               |                                                                                     |          |
|                                                |                       |                        |                        |                 |                  |               | e-added Service                                                                     |          |
|                                                | 0                     | U                      |                        | U               |                  | арр           | s to your products, including<br>services, smart speaker services,                  |          |
|                                                |                       |                        |                        |                 |                  |               |                                                                                     |          |

Figure 3: image.png

If you are developing a large and small appliance, you can develop the product intelligently through the MCU docking mode.

For example, let's choose custom product development, click "Create Now" to start creating products.